## GID NAVIGASYON POU PÒTAL ELÈV

#### Konekte sou Pòtal Elèv la

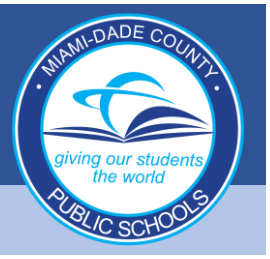

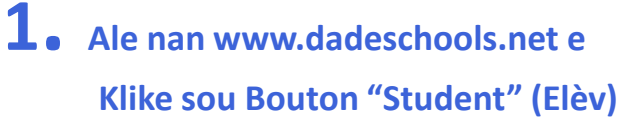

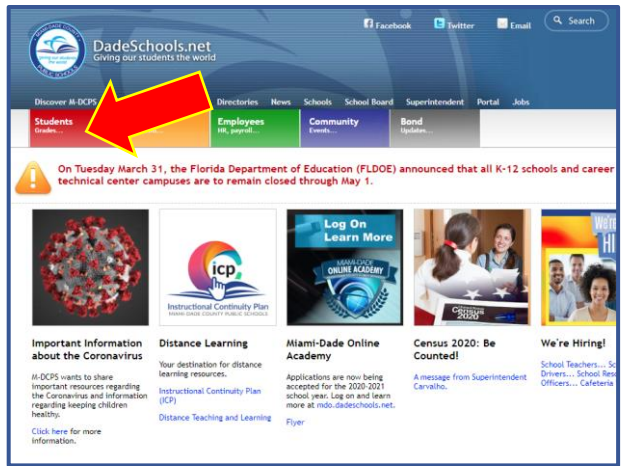

#### **2.** Klike sou Bouton "Login to Student Portal" (Konekte sou Pòtal Elèv)

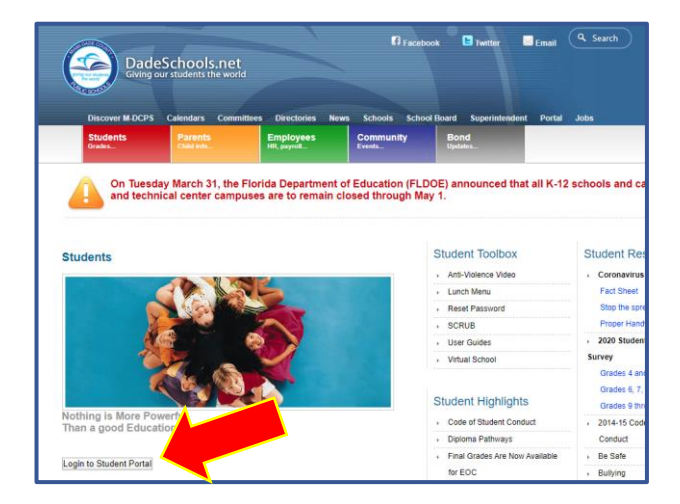

**3.** Tape "Username" (Non Itilizatè) (#ID Elèv) la ak Modpas li

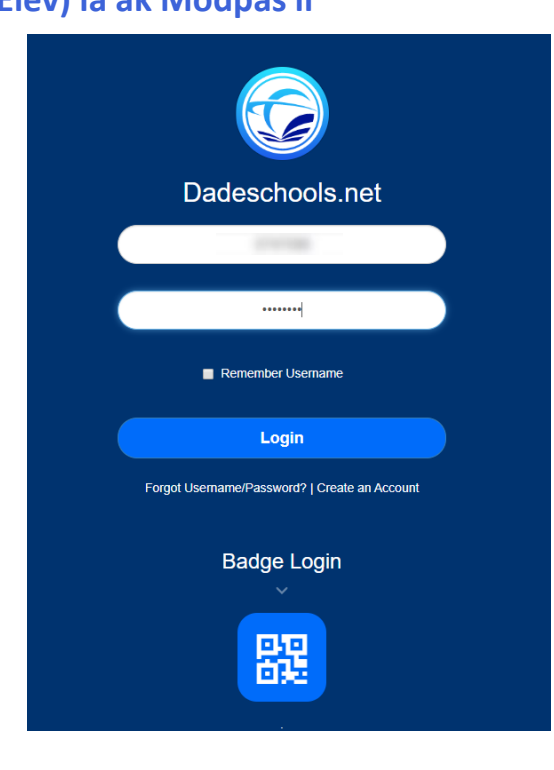

# GID NAVIGASYON POU PÒTAL ELÈV

### Navige sou Resous Pòtal Elèv la

| Ste Actions * 😰 Browse Page                                                                                                    |        |               |      |                  | Klike pou jwenn aksè sou<br>'Apps/Services/Sites' |                                              |                                                                                                    |                                                                                          |
|----------------------------------------------------------------------------------------------------|--------|---------------|------|------------------|---------------------------------------------------|----------------------------------------------|----------------------------------------------------------------------------------------------------|------------------------------------------------------------------------------------------|
| Home Student Portal Apps   Services   Sites Resources Search this site P                                                                                   |        |               |      |                  | 0                                                 | Apps   Se                                    | rvices   Sites                                                                                                    | Logout                                                                                   |
| Welcome to the Studence ortain                                                                                                    |        |               |      |                  |                                                   | Home Student Portal                          | Apps   Services   Sites Resources Search this site                                                                                                    | P                                                                                        |
|                                                                                                    |        |               |      |                  |                                                   | Report Fraud                                 | Welcome to Applications, Services, and Sites Page                                                                                                    |                                                                                          |
| Family Empowerment Scholarship (čikik here for details)<br>Cikik here to view the Scholarship Orstrict Notification Forms in English, Spainish and Creele. |        |               |      |                  |                                                   | All Site Content                             | Welcome to your Applications, Services, and Sites.<br>For easy access to your favorite applications, services, and sites click on the star application. The application will appear on the Favorites Toolbar. To remove it, again, and the icon will be removed from the Favorites Toolbar.                                                                                                    | pearing next to<br>click on the star                                                     |
| DISTANCE LEARNING<br>Microsoft Teams for Students                                                                                                    |        |               |      |                  |                                                   |                                              | Aduit Ed. FOCUS Training Training mercenner for FOCUS Action and non-Action edition and Action and non-Action edition and Action and Action a | S<br>olunteer<br>pate as a school<br>inn Syndrome<br>Weaklo<br>weaklo<br>samion nistform |
|                                                                                                    |        |               |      |                  |                                                   | Klike I                                      | a a pou w ka wè Nòt yo.                                                                                                    | Son of                                                                                   |
| My Dersonal Info                                                                                                    |        |               |      |                  |                                                   | Θ                                            |                                                                                                    | Sign.out                                                                                 |
|                                                                                                    |        |               |      |                  |                                                   | Grade                                        | Grades                                                                                                    |                                                                                          |
| terte unge                                                                                                    |        |               |      |                  |                                                   | SUMMARY                                      | 4th 9-Weeks                                                                                                    | 2019-2020                                                                                |
|                                                                                                    |        |               |      |                  |                                                   | Activity                                     | 1 Science - Grade KG                                                                                                    | G                                                                                        |
|                                                                                                    |        |               |      |                  |                                                   | Grades                                       | 1 Language Arts - Elementary Reading                                                                                                    | E                                                                                        |
|                                                                                                    |        |               |      |                  |                                                   | Attendance                                   | 4 Vindusedan Conduct                                                                                                    | 3.60                                                                                     |
|                                                                                                    |        |               |      |                  |                                                   |                                              | T Kindergalten sondust                                                                                                    | G<br>3.13                                                                                |
|                                                                                                    |        |               |      |                  |                                                   | Miami-Dade Paperles                          | 1 Physical Education - Grade K<br>s Interim                                                                                                    | E<br>3.71                                                                                |
|                                                                                                    |        |               |      |                  |                                                   | (Participating Schools<br>Ask your school to | S Only - 1 Mathematics - Grade Kindergarten                                                                                                    | E                                                                                        |
| Report Card Scores                                                                                                    |        |               |      |                  |                                                   | participate()                                | 1 Social Studies Grade Kg                                                                                                    | E                                                                                        |
|                                                                                                    |        |               |      |                  |                                                   | OPTIONS                                      | 1 Language Arts - Elementary Grade Ko                                                                                                    | 3.80                                                                                     |
|                                                                                                    |        |               |      |                  |                                                   | Notifications                                | Eanguage Alts - Elementary Grave Ky                                                                                                    | <b>E</b><br>3.81                                                                         |
|                                                                                                    |        |               |      |                  |                                                   |                                              | 1 World Language - Spanish Grade KG                                                                                                    | G<br>3.11                                                                                |
|                                                                                                    | Giud   | EDUUK         |      |                  |                                                   |                                              | HR Elementary Homercom                                                                                                    |                                                                                          |
| Resources                                                                                                    |        |               |      |                  |                                                   | Klike la a pou jwenn aksè sou 'K12'          |                                                                                                    |                                                                                          |
| Class Schedule                                                                                                    |        |               |      |                  |                                                   |                                              |                                                                                                    |                                                                                          |
| Schedule                                                                                                    |        |               |      |                  |                                                   |                                              |                                                                                                    |                                                                                          |
| Course<br>Teacher                                                                                                    | Period | eText<br>Book | Term | Room             |                                                   |                                              |                                                                                                    | 1                                                                                        |
| Kindergarten Conduct                                                                                                    |        | COOK          | А    | 2<br>4691        |                                                   | Glise d                                      | lesann pou jwenn aksè sou                                                                                                    |                                                                                          |
| Language Arts - Elementary Grade Kg                                                                                                    | 01     |               | A    | <b>2</b><br>4691 |                                                   | "E-lex                                       | tDOOKS" (LIV EIEKTWONIK)                                                                                                    |                                                                                          |
| Language Arts - Elementary Reading                                                                                                    | 03     | 444           | A    | <b>2</b><br>4691 |                                                   | My Classes                                   |                                                                                                    |                                                                                          |
| Matnematics - Grade Kindergarten                                                                                                    | 04     |               | A    | 2<br>4691        |                                                   | Class Filter Acti                            | ve v                                                                                                    | Q                                                                                        |
| Science - Grade KG                                                                                                    | 05     |               | A    | <b>2</b><br>4691 |                                                   | Laveled Reader Library                       | Grade K Florida Social Studies Leveled-Reader Library                                                                                                    |                                                                                          |
| Social Studies Grade Kg                                                                                                    | 06     | 444           | A    | <b>2</b><br>4691 |                                                   | Florida<br>SOCIAL<br>STUDIES                 |                                                                                                    |                                                                                          |
| Physical Education - Grade K                                                                                                    | 09     |               | A    | <b>2</b><br>4691 |                                                   |                                              | Launch                                                                                                    |                                                                                          |

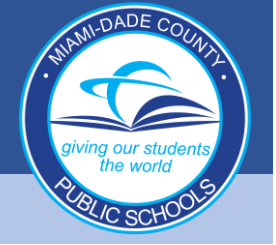